## LASER CUTTER: PRE-APPOINTMENT CHECKLIST

Making sure you have everything you need before you go into an appointment can be confusing, but it is an essential step for you to take the success of your project into your own hands. These worksheets are here to help you be as prepared as you can be to have a great experience, and are meant as a conversation starter between you and shop staff about your aspirations before making an appointment. **Completed worksheets are due at the time of appointment: students without completed worksheets at the time of appointments are subject to appointment cancellation.** 

#### **APPOINTMENT INFORMATION**

| Name:                 | Date of Appointment: |
|-----------------------|----------------------|
| Class Title:          | Name of Faculty:     |
| Time period reserved: |                      |
| Intended Material:    |                      |
|                       |                      |

#### PRE-APPOINTMENT CHECKLIST

| Before your appointment | please verify the following: |
|-------------------------|------------------------------|
|-------------------------|------------------------------|

| I have a material that is sui                                             | table for the laser cutter (choose one):                                |  |
|---------------------------------------------------------------------------|-------------------------------------------------------------------------|--|
| Wood                                                                      |                                                                         |  |
| Plexiglass/acryllic                                                       |                                                                         |  |
| Glass                                                                     |                                                                         |  |
| Foamcore                                                                  |                                                                         |  |
| Leather                                                                   |                                                                         |  |
| Mother of Pearl                                                           |                                                                         |  |
| Mattboard/cardboadr/pape                                                  |                                                                         |  |
| Masonite/hardboard                                                        |                                                                         |  |
| Other:                                                                    | Research source:                                                        |  |
| **Shop staff reserve the                                                  | right to refuse found material!!                                        |  |
| Mada an annaintmant an 3                                                  | debon appointments mead adu 24 hours in advance                         |  |
| It has an appointment on soshop-appointments.mcad.edu 24 nours in advance |                                                                         |  |
| Thave cut my material to                                                  |                                                                         |  |
| <br>**Material th                                                         | licker than .25" will not be able to be cut through, only scored/etched |  |
| I have prepared and saved my laser cut file as an Adobe Illustrator file  |                                                                         |  |
| I have prepared my vector lineweights to .001                             |                                                                         |  |
| I have assigned RGB red to vector data I wish to cut through my material  |                                                                         |  |
| I have assigned RGB blu                                                   | e to vector data I wish to score into my material                       |  |
|                                                                           |                                                                         |  |

I have iimported any raster images I wish to etch into my material as black and white data into AI

## TECHNICAL CHECKLIST: TO BE COMPLETED AT TIME OF APPOINTMENT

Think youre ready to cut? Please check off tasks below to set up your material!

| Load your cut file onto the desktop connected to the laser cutter                             |
|-----------------------------------------------------------------------------------------------|
| Turn on laser cutter by pressing the "ON" button on the machine until it wakes up and runs    |
| Turn on twin ventilation systems on either side of machine.                                   |
| Bring your file up in Illustrator and double check measurements                               |
| Go to File>Print in the Illustrator drop down menu                                            |
| Select UCP from the printer drop downs (it should be the first one highlighted). Click Print. |
| Open laser cutter print dialogue "UCP" application                                            |
| Verify all data you wish to cut, raster, and score are highlighted in their apporpriate color |
| on the UCP print dialogu                                                                      |
| Go to Settings in the bottom right of the UCP dialogue and select material                    |
| Using digital calipers, measure thickness of your material in decimal inches                  |
| Enter material thickness in bottom left. Hit "Apply", then "Ok".                              |
| Load material into bed of machine                                                             |
| FIND SHOP TECHNICIAN BEFORE RUNNING PART TO VERIFY SETTINGS                                   |
|                                                                                               |

# For Shop Technicians Use Only:

| Length of Job:      | Type of Material:            |  |
|---------------------|------------------------------|--|
| Number of Restarts: | Reciept of payment received: |  |
| Size of Print:      | Technician Signature:        |  |